# 「交通流動のWebGIS」マニュアル

2005年9月8日

筑波大学大学院生命環境科学研究科 村山祐司

| 1 | •    | は | Ľ      | うめに         | 3 |  |  |  |  |
|---|------|---|--------|-------------|---|--|--|--|--|
| 2 |      | シ | ス      | ステム構成       | 3 |  |  |  |  |
| 2 |      | 1 |        | ハードウェア      | 3 |  |  |  |  |
| 2 | •    | 2 |        | ソフトウェア      | 3 |  |  |  |  |
| 2 | •    | 4 |        | データ         | 4 |  |  |  |  |
| 3 | •    | 使 | 一<br>用 | 用方法         | 5 |  |  |  |  |
| 3 | •    | 1 |        | 初期画面        | 5 |  |  |  |  |
| 3 | •    | 2 |        | 地図表示        | 7 |  |  |  |  |
|   | 3    |   | 2      | 2 . 1  属性選択 | 7 |  |  |  |  |
|   | 3    |   | 2      | 2 . 3  方向選択 | 8 |  |  |  |  |
|   | 3    | • | 2      | 2 . 1   拡大  | 9 |  |  |  |  |
|   | 3    | • | 2      | 2. 2   縮小   | 9 |  |  |  |  |
|   | 3    | • | 2      | 2. 3 移動1    | 0 |  |  |  |  |
|   | 3    | • | 2      | 2 . 4 全画面表示 | 1 |  |  |  |  |
| 3 | •    | 3 |        | 流量図1        | 1 |  |  |  |  |
| 3 | •    | 4 |        | 純移動量1       | 5 |  |  |  |  |
| 3 | •    | 5 |        | 総移動量1       | 7 |  |  |  |  |
| 3 | •    | 6 |        | ベクトル図1      | 9 |  |  |  |  |
| 参 | 参考文献 |   |        |             |   |  |  |  |  |

1.はじめに

本システムは交通流動データである大正時代の貨物データを使い可視化するWebGI Sである.

本システムは以下のサイトで公開されている.

# http://land.geo.tsukuba.ac.jp/teacher/muraya/flow/index.html

2.システム構成

以下に本システムの構成を示す.

- 2.1 ハードウェア
  - サーバ
- ・CPU:ペンティアム4 2GHz
- H D D : 6 0 G B
- ・メモリー:1GB

クライアント

- ・CPU:ペンティアム4 1GHz
- H D D : 4 0 G B
- ・メモリー:512MB

2.2 ソフトウェア

サーバ

- O S : Windows200X Server
- WWWサーバ:IIS
- ・ サーバスクリプト: PHP バージョン4.2.2
- ・ WebGISエンジン: UMN Mapserver バージョン3.6.X
- ・ WebGISスクリプト: MapScript/PHP

クライアント

- OS: Windows200X X P
- ・ WWWクライアントソフトウェア:インターネット・エクスプローラ

2.3 システム構成図

本システムの構成を図4に示す.

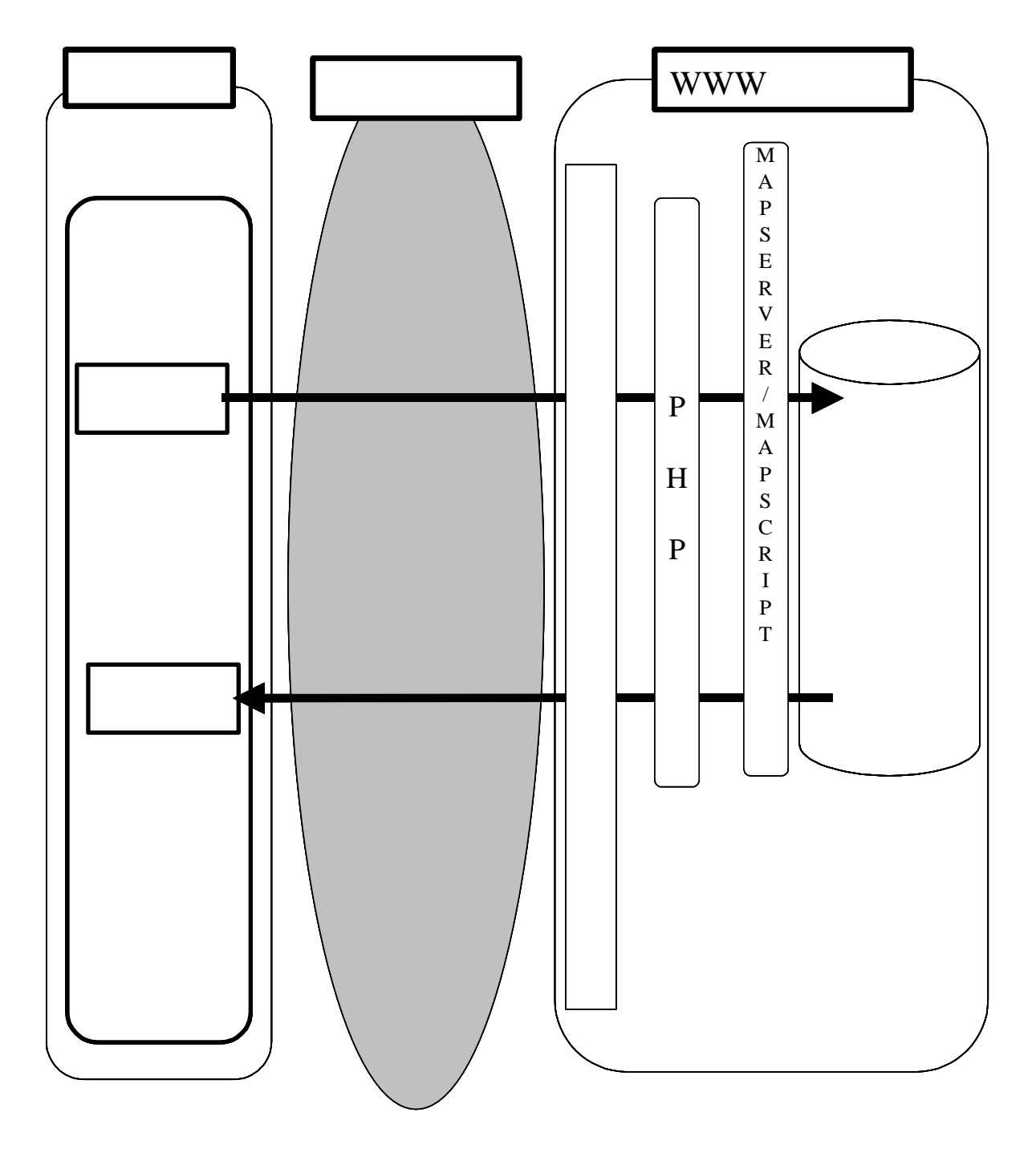

図1 システム構成図

2.4 データ
大正 13 年・鉄道輸送主要貨物数量(鉄道省運輸局作成)

(http://land.geo.tsukuba.ac.jp/teacher/murayama/datalist.htm よりダウンロードできる)

- 3.使用方法
- 3.1 初期画面

交通流動WebGISのページにアクセスすると,図2が表示される.

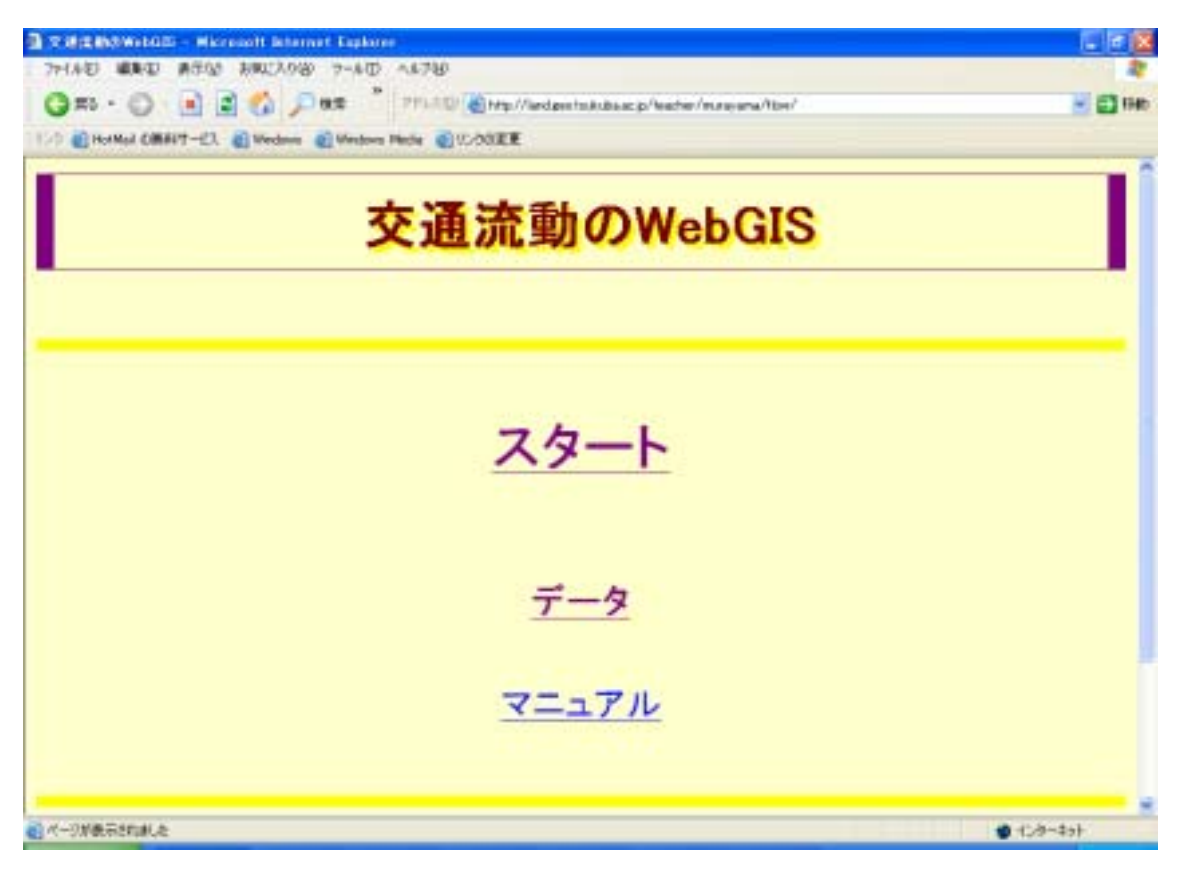

図2 初期画面

図2で「スタート」をクリックすると図3が表示される.

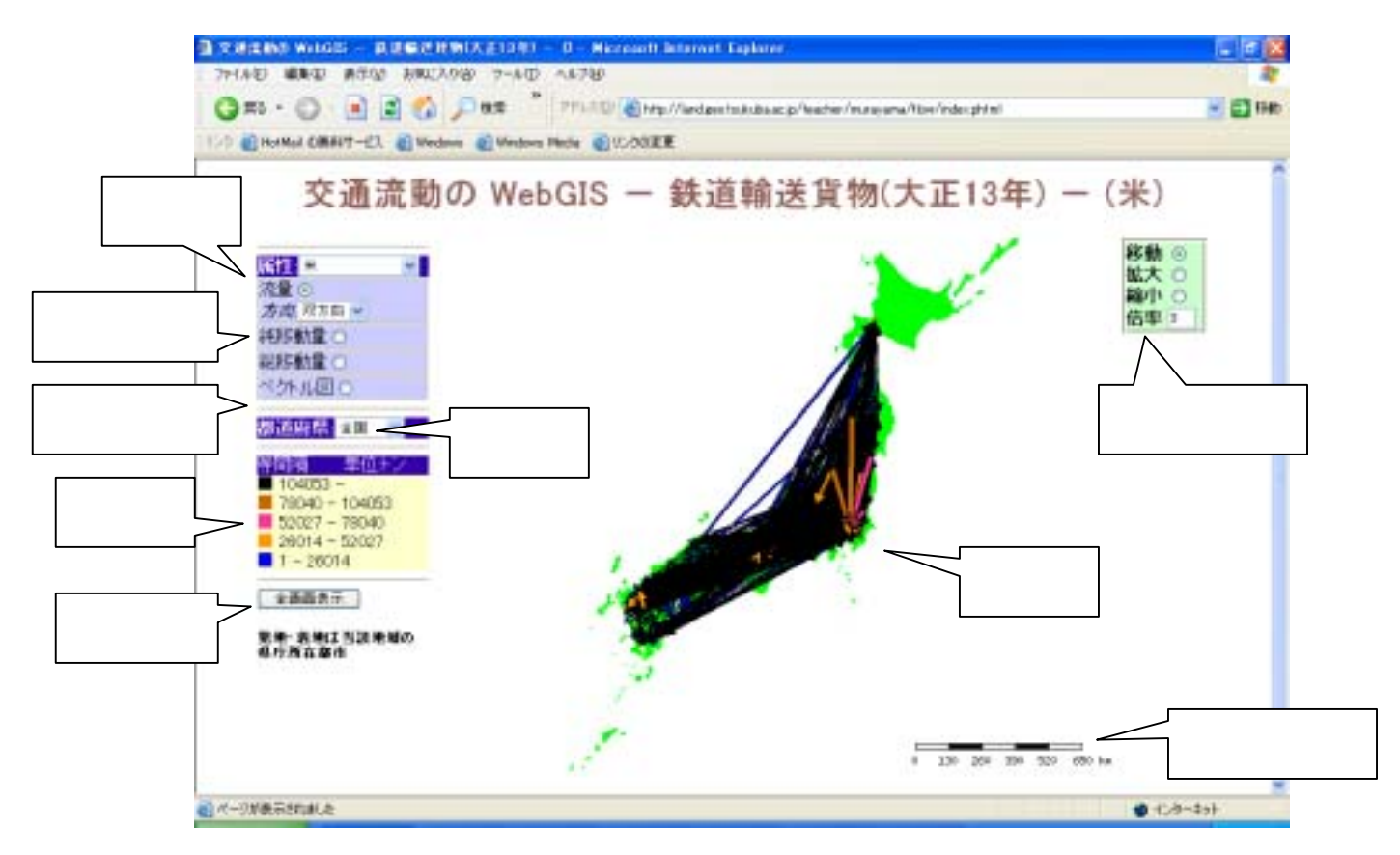

図3 交通流動のWebGIS

## 3.2 地図表示

## 3.2.1 属性選択

表示したい属性は図4の属性リストより選択する.

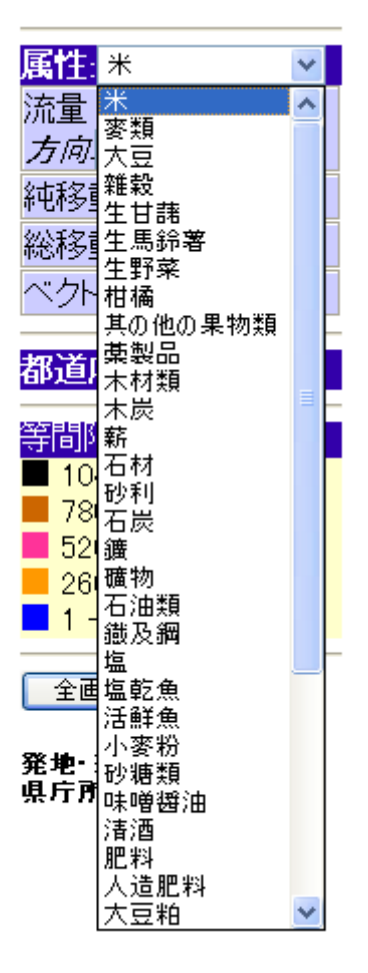

図4 属性リスト

図5のラジオボタンより表示したい属性のデータタイプを選ぶ.

| 流量 💿     |  |  |  |  |  |  |
|----------|--|--|--|--|--|--|
| 方向.双方向 🔽 |  |  |  |  |  |  |
| 純移動量○    |  |  |  |  |  |  |
| 総移動量 🔿   |  |  |  |  |  |  |
| ベクトル図 🔿  |  |  |  |  |  |  |

図5 データタイプ選択ラジオボタン

#### 3.2.2 都道府県選択

図6の都道府県リストより,表示したい都道府県または全国を選択する.

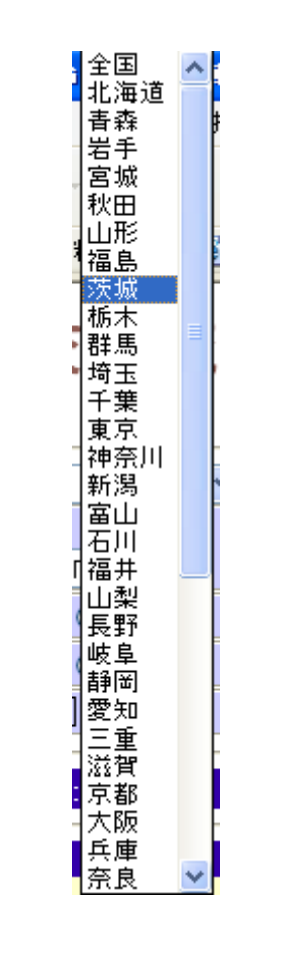

## 3.2.3 方向選択

流量は方向を指定できる.データタイプの流量のまし真下にある「方向リスト」より表示したい方向を選択する.

| 流量 💿 |           |    |  |  |  |  |
|------|-----------|----|--|--|--|--|
| 方向   | 双方向 🔽     |    |  |  |  |  |
| 純移   | 双方向<br>発地 |    |  |  |  |  |
| 総移   | 着地        |    |  |  |  |  |
| 図    | 7 方向リ     | スト |  |  |  |  |

3.2.1 拡大

拡大は図8の「拡大」ラジオボタンをクリックして拡大機能を有効にし,地図画像上の任 意の箇所をクリックする.その箇所を中心として,「倍率」フィールドに指定された値で拡 大された地図画像が表示される(図9).

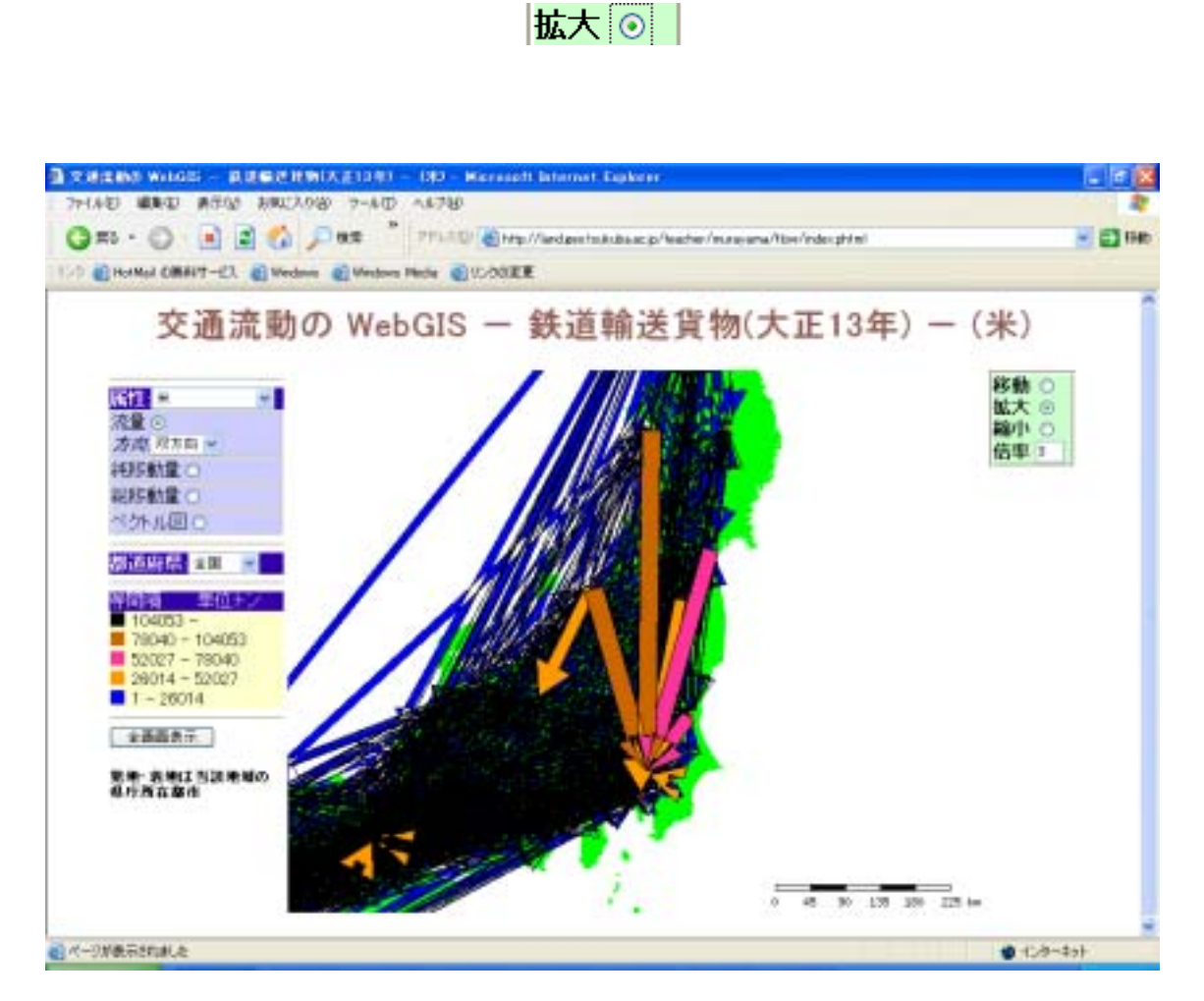

図 9 拡大表示

#### 3.2.2 縮小

縮小は図10の「縮小」ラジオボタンをクリックして,縮小機能をオンにし,地図画像上の任意の箇所をクリックする.その箇所を中心として,「倍率」フィールドに指定された値で縮小された地図画像が表示される(図11).

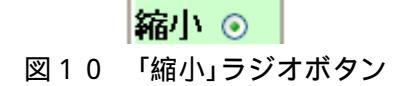

| ■文建業務長WebGB - 単連載世界第(大変10年) - (約) - Microsoft Informat, Eighteen                                                                                                    | E 🖬 🗵                        |
|----------------------------------------------------------------------------------------------------|------------------------------|
| 7+140 WED AGU BRUX00 7-40 4470                                                                                                    |                              |
| 🔾 🛪 S 🔹 💭 📄 📓 🐔 💭 🛲 🌷 271-102 🔞 http://andaestoskubaac.p//wather/manyama/tow/index.phm                                                                                    | 😸 🔂 Het                      |
| 1/2 CHAMAI CHAIT-CL C Wedow C Wedow Pade C V.002E                                                                                                    |                              |
| 交通流動の WebGIS - 鉄道輸送貨物(大正13年)                                                                                                    | - (米)                        |
| 院課 ● ● ● ※● ※● ※● ※● ※● ※● ※◎ ※※※ ※ ※ ● ※● ※● ※● ※● ※● ※● ※ ※ ※ ※                                                                                                    | 移動 〇<br>拡大 〇<br>編小 〇<br>信平 1 |
| Million         Million           104053 -         79040 -           29014 - 104053         55027 -           29014 - 52027         1 -           1 - 29014         50014 |                              |
| 全部総合下<br>第二年 - 高地工 西辺 未知の<br>単行所在意作                                                                                                    |                              |
| a 400 000 1200 1600                                                                                                    | 2300 km                      |
| e K-ONERSTALE                                                                                                    | fet-ekst 🐑                   |

図11 縮小表示

3.2.3 移動

移動は図12のラジオボタンをクリックしてから,移動したい箇所を地図画像上の任意 の箇所をマウスをクリックすると,移動した地図画像が表示される(図13).

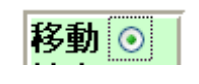

図12 「移動」ラジオボタン

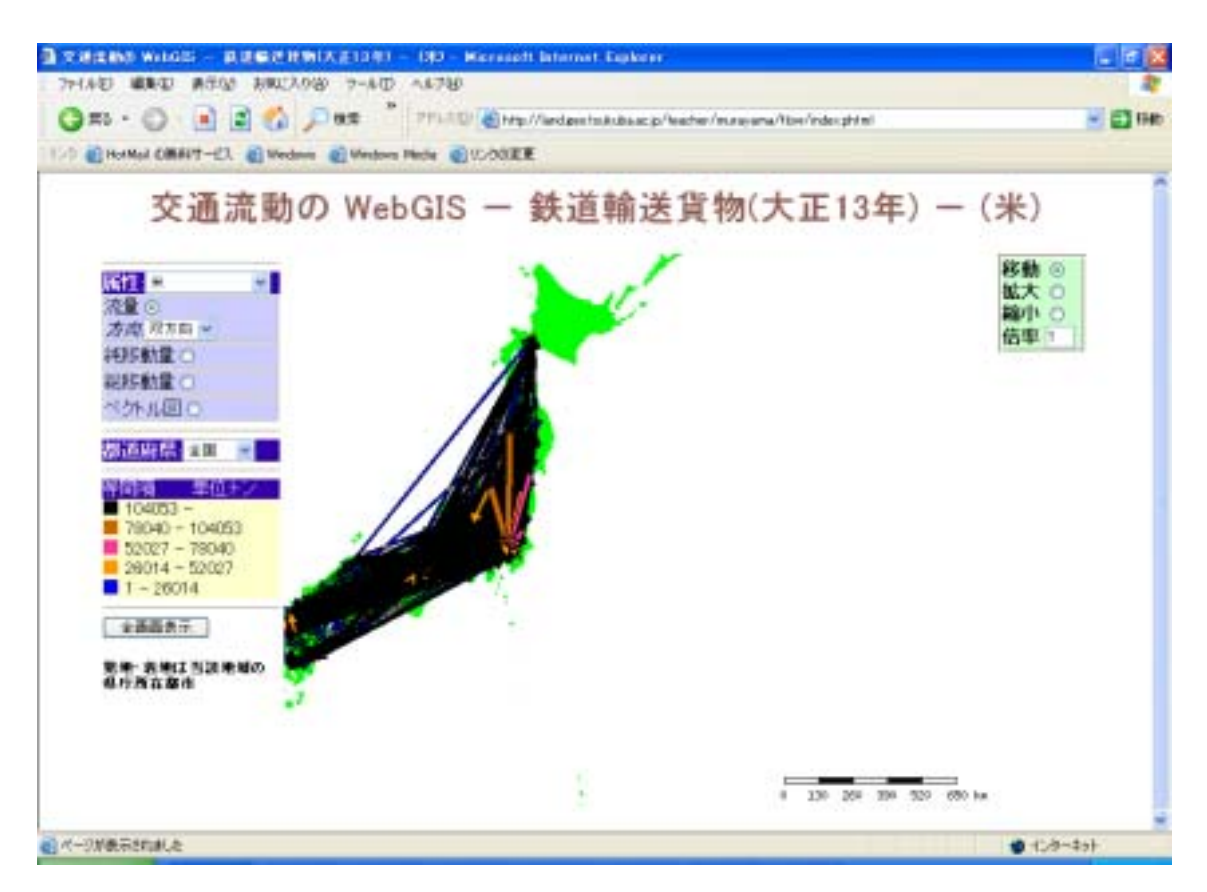

図13 移動表示

3.2.4 全画面表示

図14の「全画面表示」ボタンを押すと,元の表示範囲の地図が表示される.

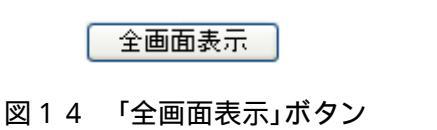

3.3 流量図

属性リストより表示したい属性名を選択し,次に「流動図」のラジオボタンをチェック, 最後に「全画面表示」ボタンをクリックすると,図15が表示される.

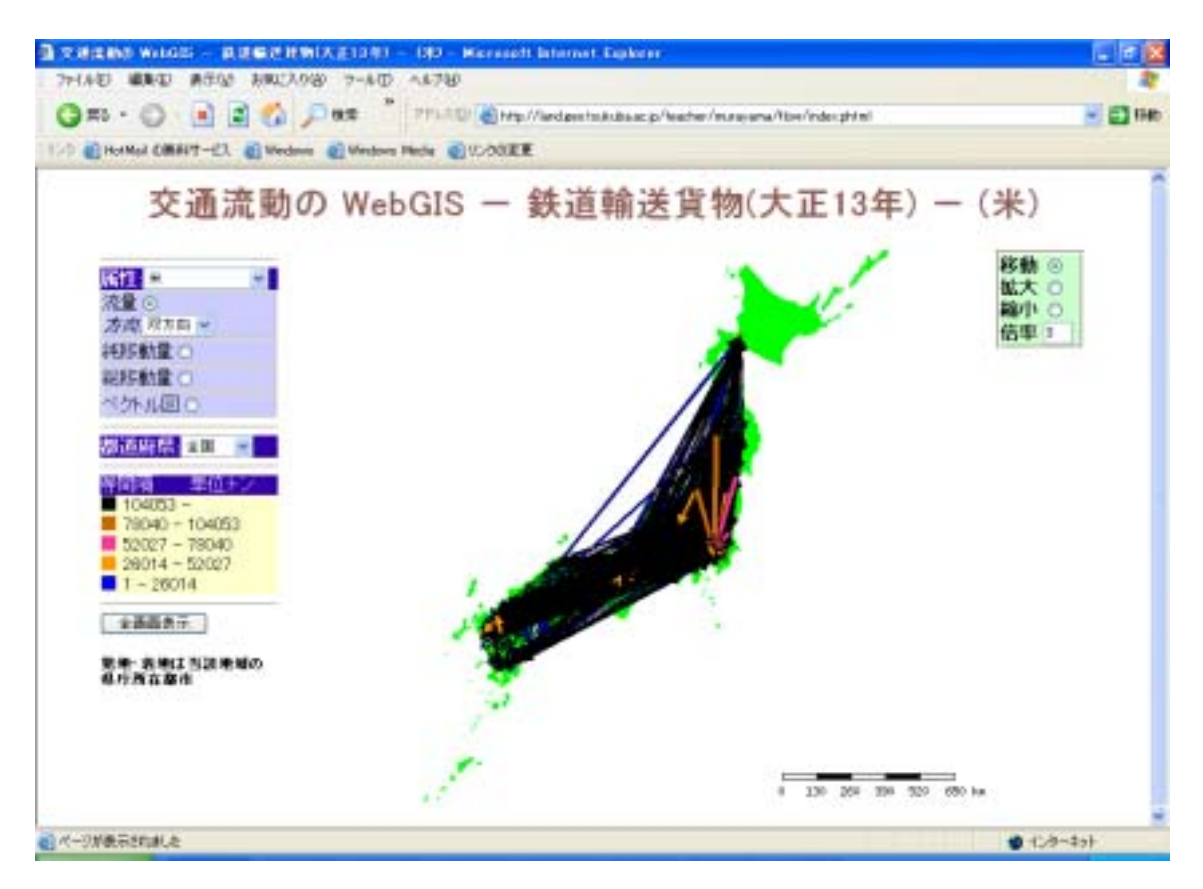

図15 流量図(全国)

全国図の場合は方向リストのどれを選択しても双方向になる.

都道府県別に表示するには,属性リストおよびデータイプの選択後,都道府県リストよ り表示したい都道府県を,「方向」リストで「双方向」を選んで「全画面表示」ボタンを押 すと図16が表示される.

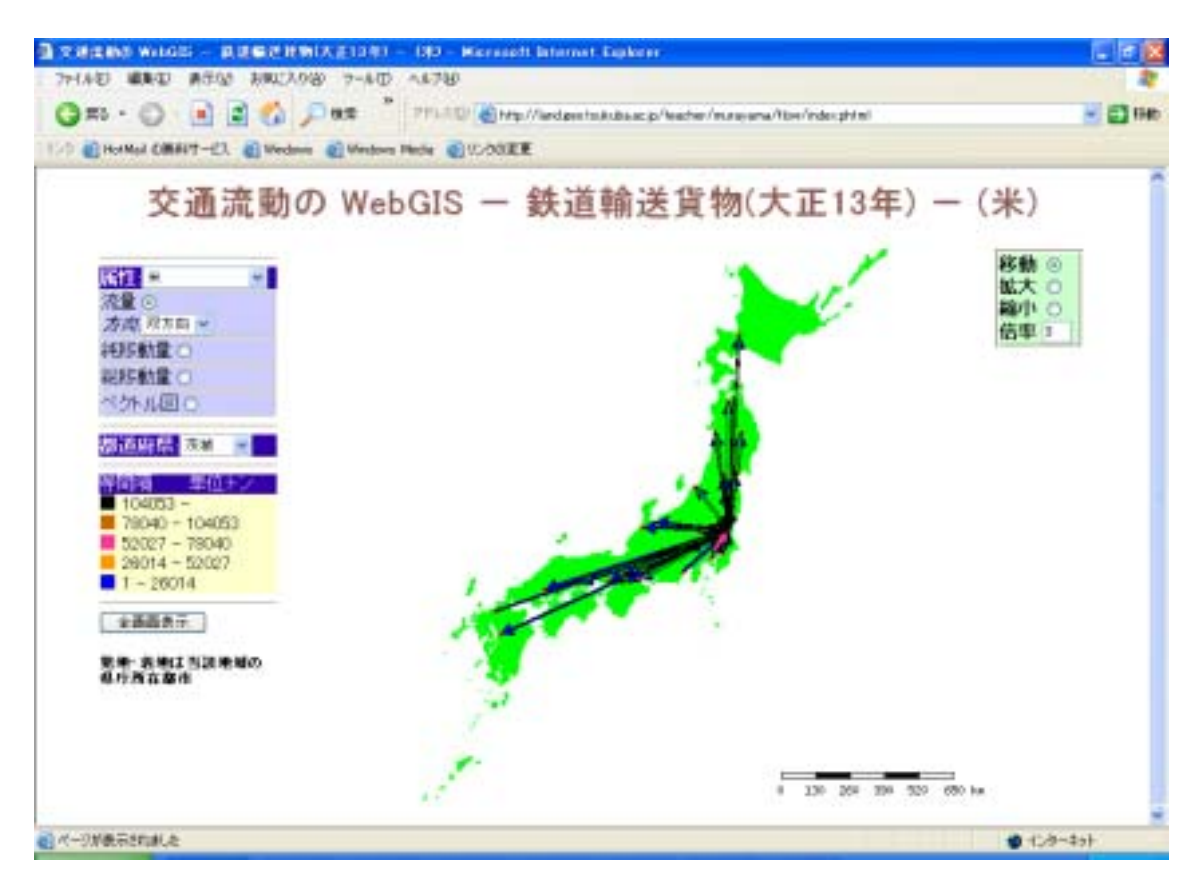

図16 茨城県の双方向の流量図

方向が発地を表示してければ,「方向」リストで「発地」を選び,「全画面」表示を押す と以下の図17が表示される.

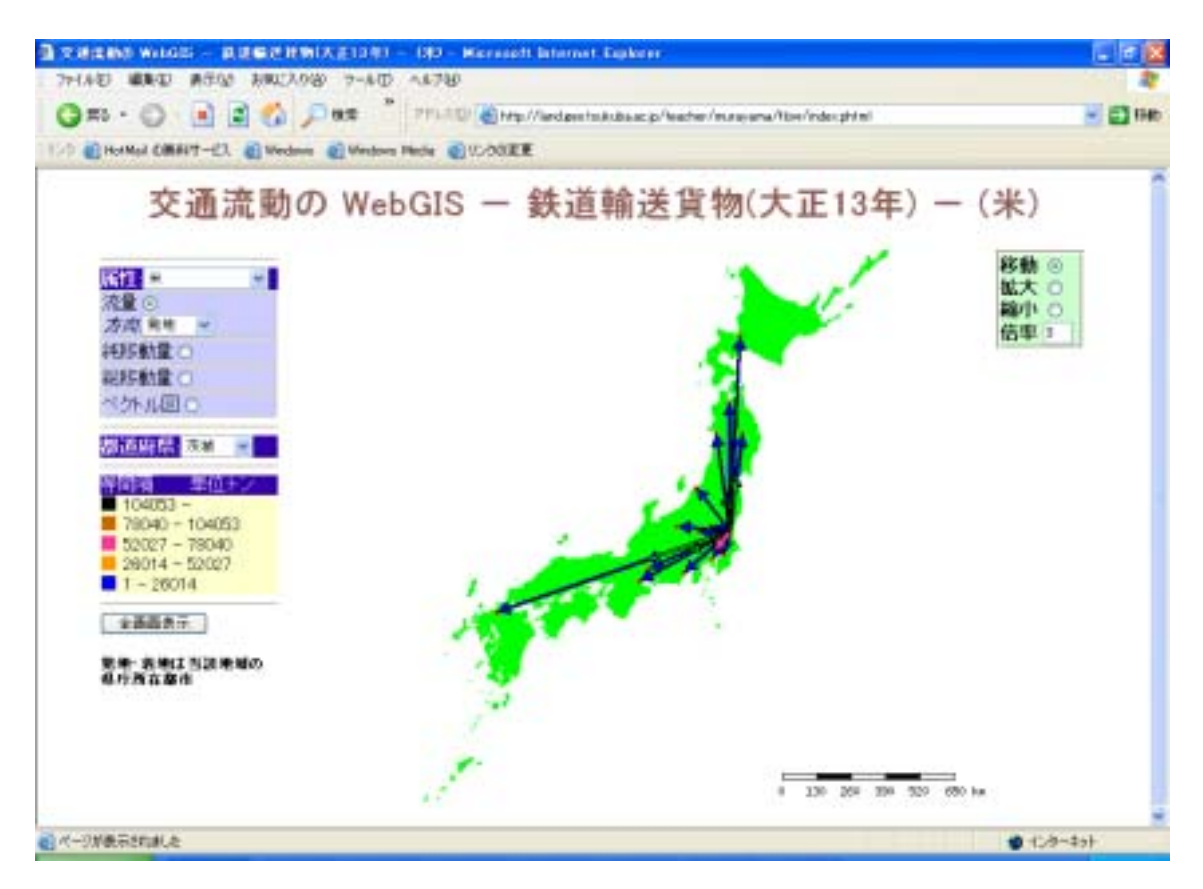

図17 茨城県の発地の流量図

着地の場合は「方向」リストで「着地」を選び,「全画面」表示を押すと以下の図18が 表示される.

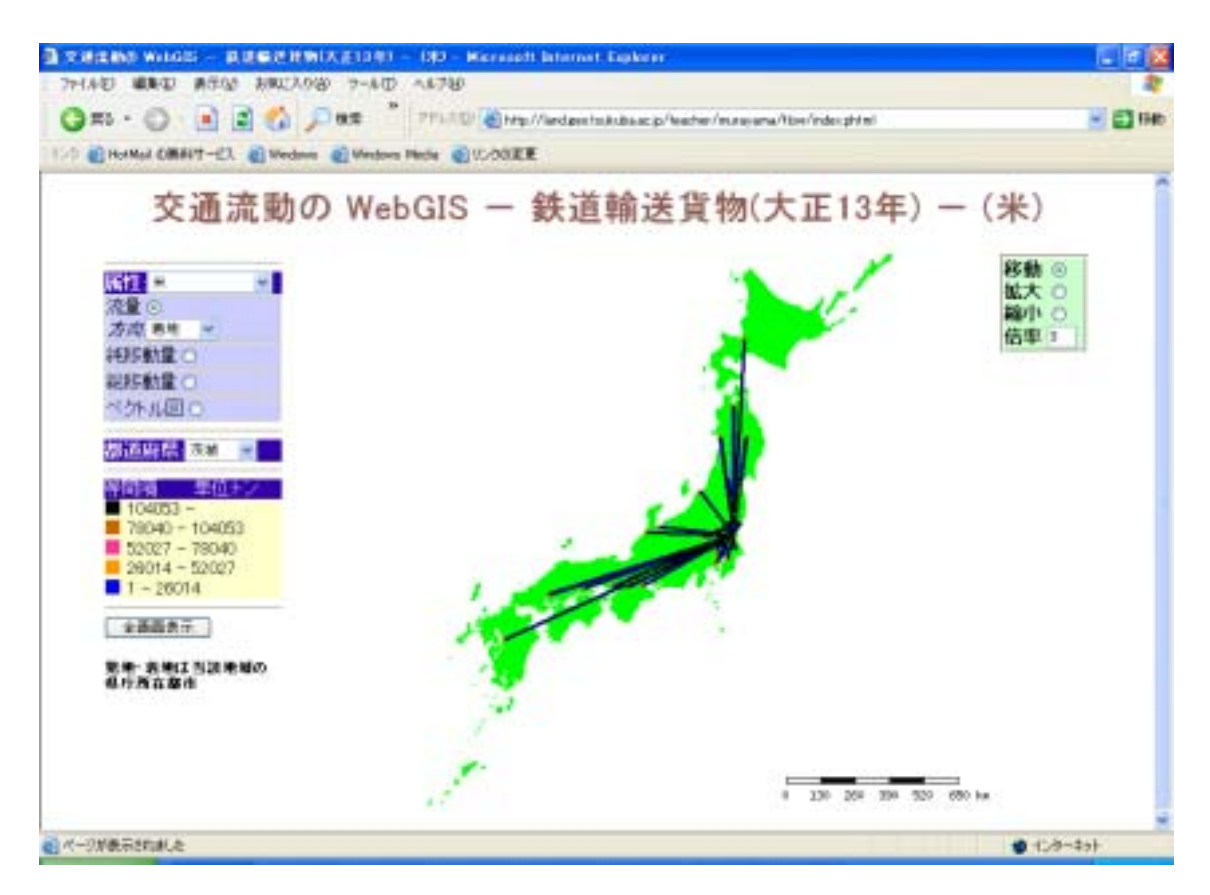

図18 茨城県の着地の流量図

## 3.4 純移動量

純移動量の計算は以下の式で計算する.

$$M_{ij} - M_{ji}$$
 · · · 式

ここで

*M<sub>ii</sub>* ・・・単位地区 i から単位地区 j への移動量

M<sub>ii</sub>・・・単位地区 j から単位地区 i への移動量

表示したい属性を選択後,データタイプはラジオボタンで「純移動量」を選択して「全 画面表示」ボタンを押す.

全国の例を図19に示す.

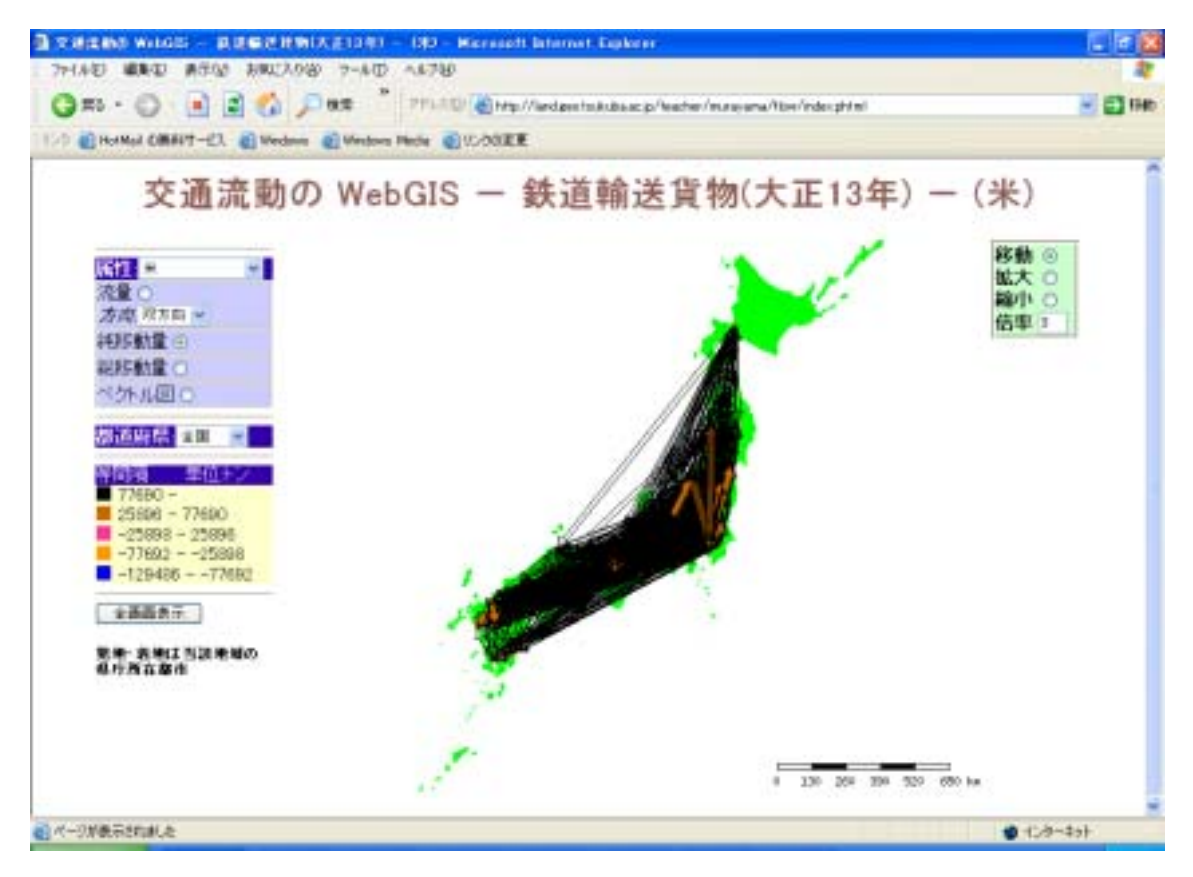

図19 純移動量(全国)

都道府県別の例(茨城県)を図20に示す.

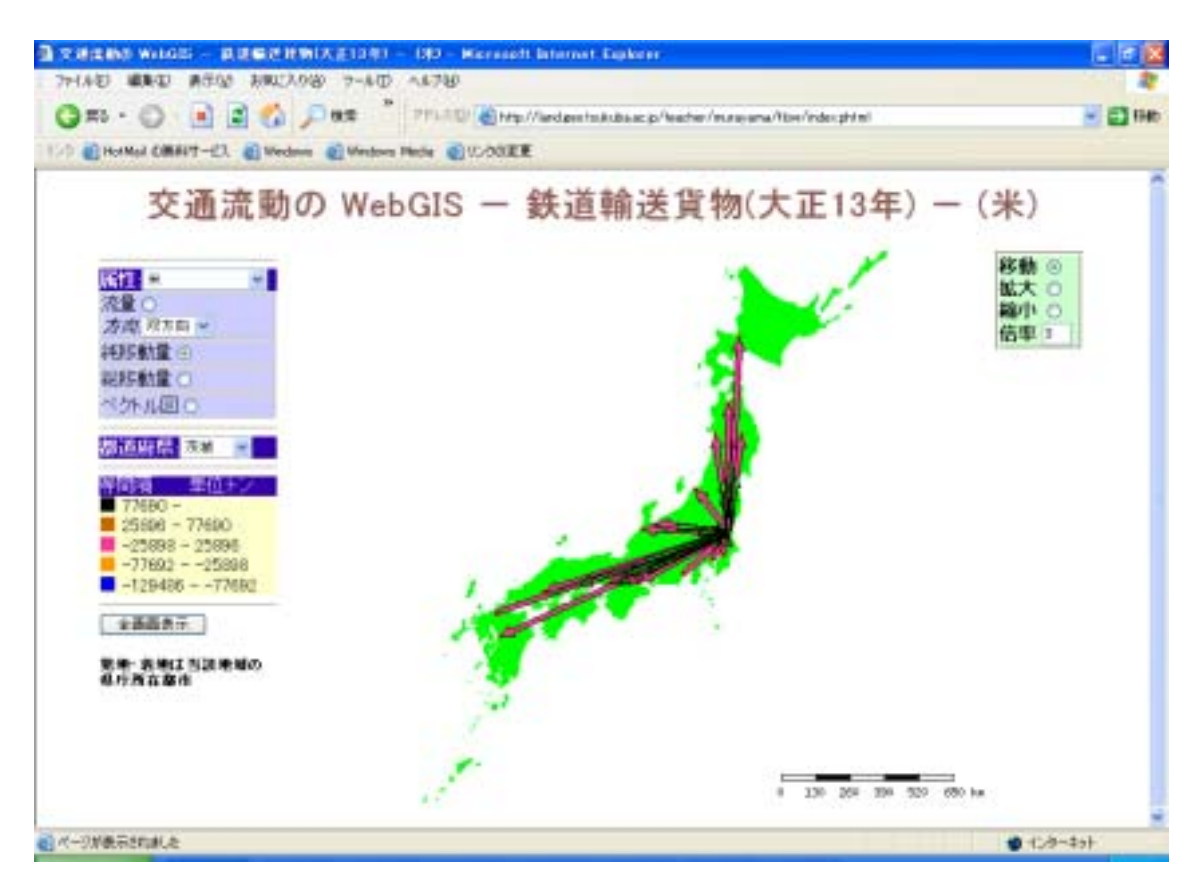

図20 茨城県の純移動量(米)

### 3.5 総移動量

総移動量の計算は以下の式で計算する.

$$M_{ij} + M_{ji}$$
 · · · 式

表示したい属性を選択後,データタイプはラジオボタンで「総移動量」を選択する. 全国の例を図21に示す.

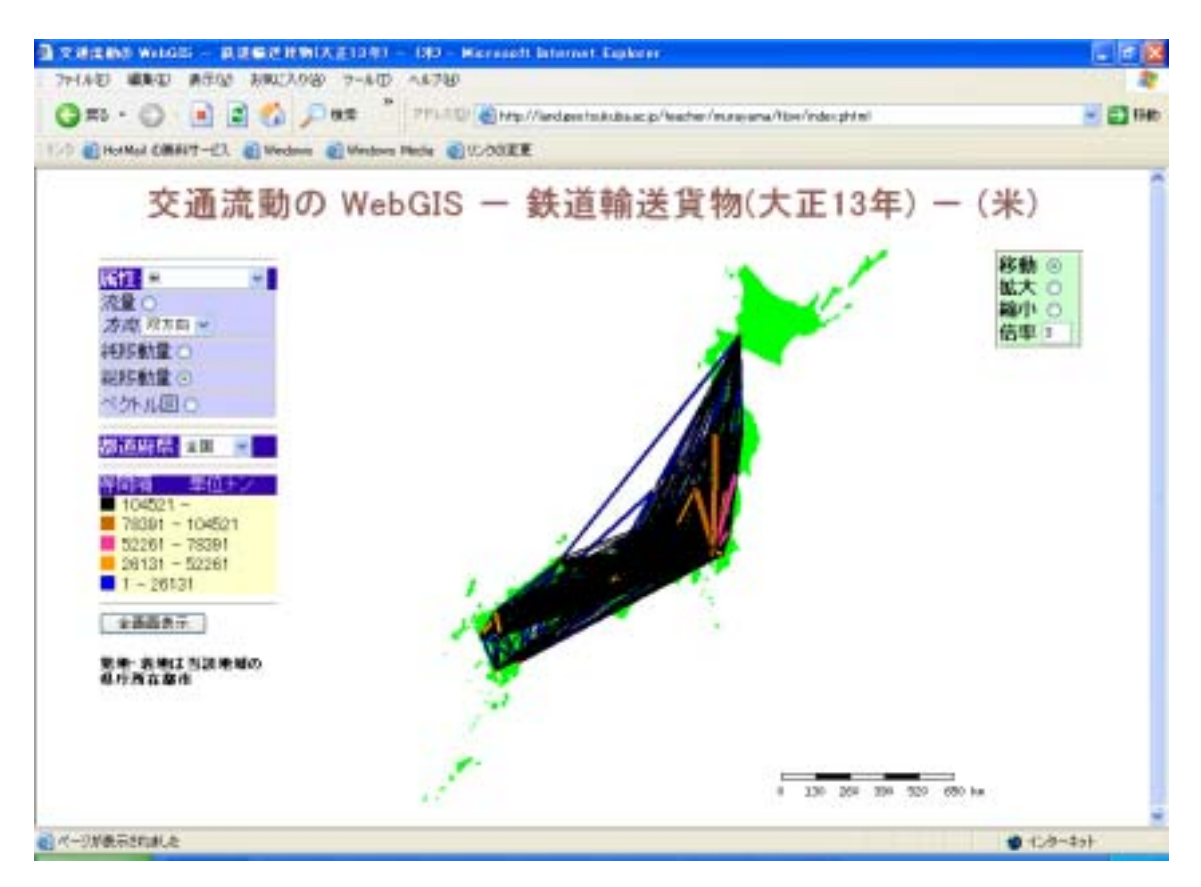

図21 総移動量(全国)

都道府県別の例(茨城県)を図22に示す.

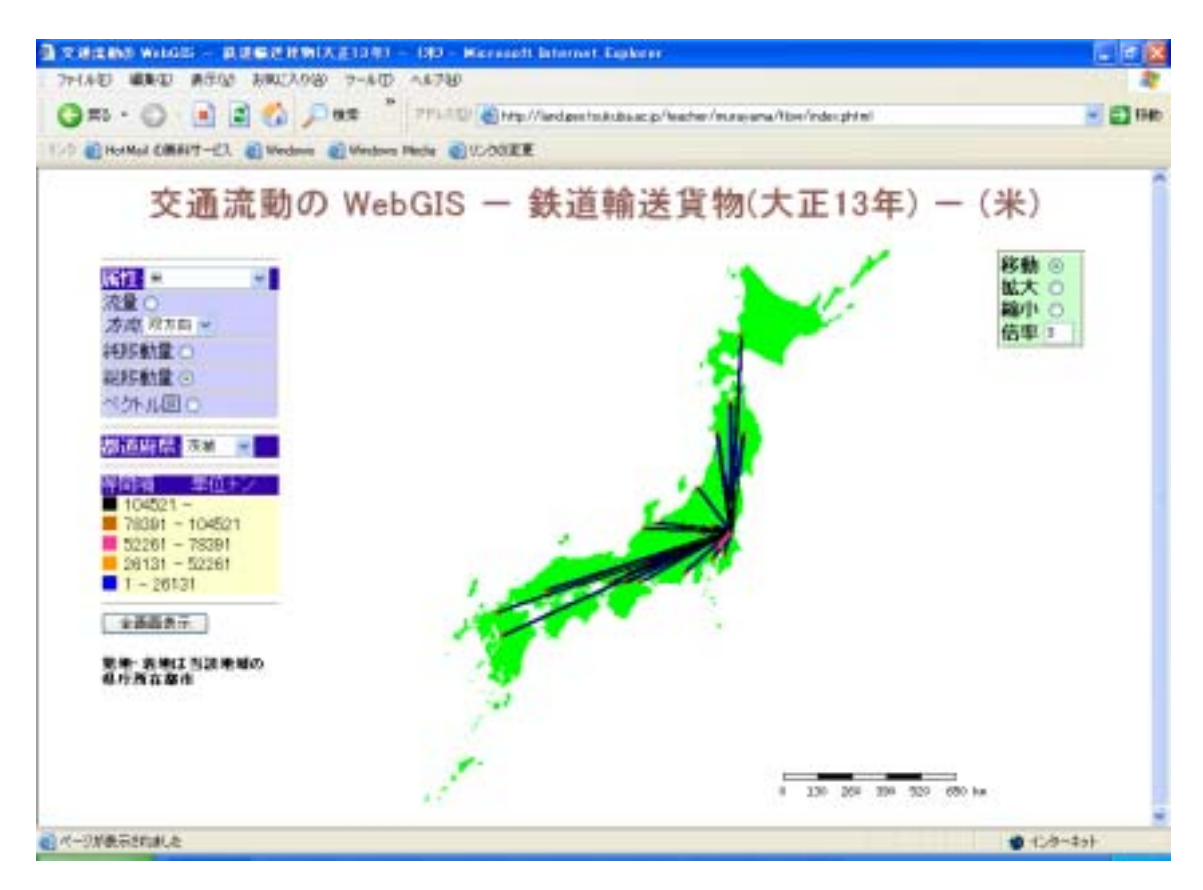

図22 茨城県の総移動量(米)

# 3.6 ベクトル図

ベクトルの計算は純移動量と総移動量を使って以下の式で計算する(Tobler(1976)).

$$\vec{c}_{i} = \frac{1}{n-1} \sum_{j=1}^{n} \frac{M_{ij} - M_{ji}}{M_{ij} + M_{ji}} \bullet \frac{1}{d_{ij}} \bullet \left[ (X_{j} - X_{i}), (Y_{j} - Y_{i}) \right] \qquad i \neq j \quad \cdot \cdot \cdot \vec{z}$$

ここで

 $\vec{c}_i$ ・・・単位地区 i のベクトル

 $d_{ii}^{2} = (X_{i} - X_{i})^{2} + (Y_{i} - Y_{i})^{2} \cdot \cdot \cdot \hat{\Psi}$ 位地区 i と同 j 間の距離の平方

n・・・単位地区の総数

- $X_i$ ・・・単位地区iのX座標
- $X_i$ ・・・単位地区jのX座標
- *Y<sub>i</sub>*・・・単位地区iのY座標
- $Y_i$ ・・・単位地区 j の Y 座標

表示したい属性を選択後,データタイプはラジオボタンで「ベクトル図」を選択する. 全国の例を図23に示す.

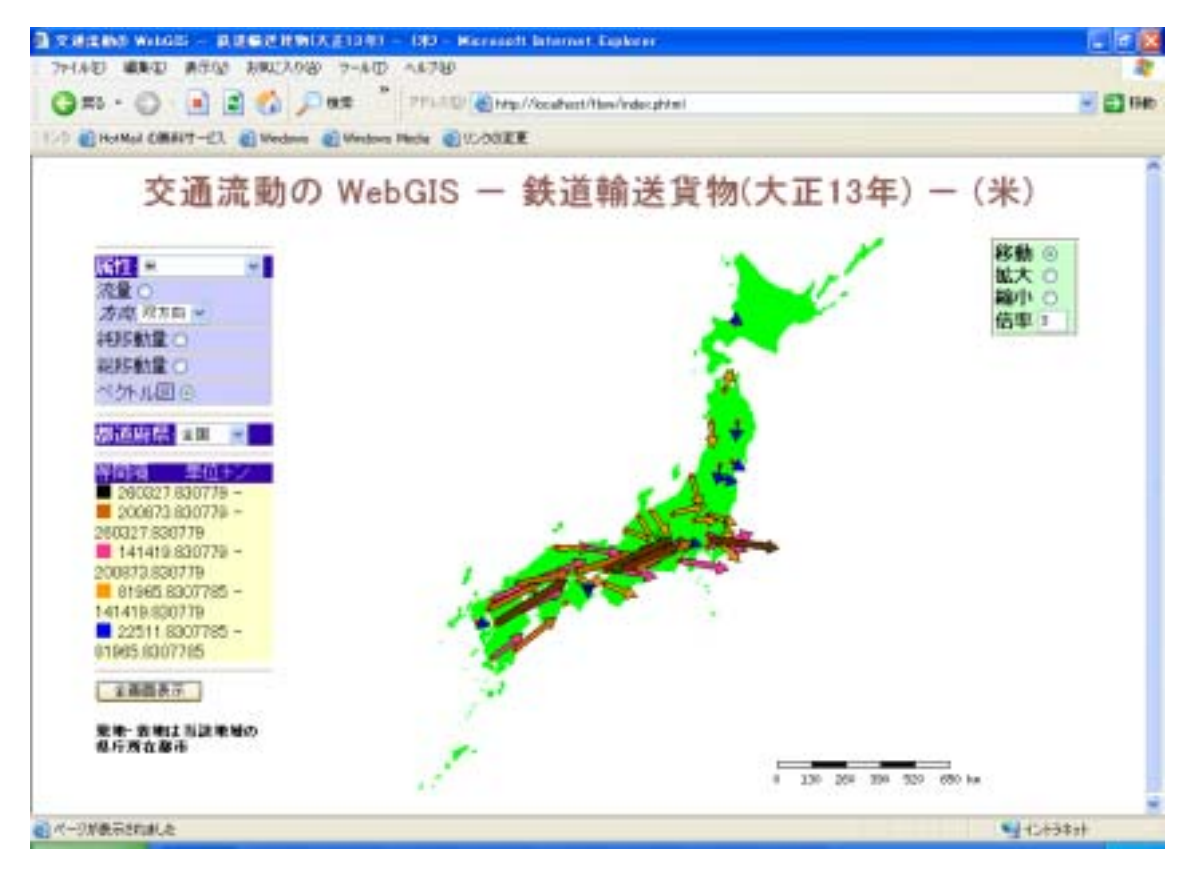

図23 ベクトル図(全国)

都道府県別の例(茨城県)を図24に示す.

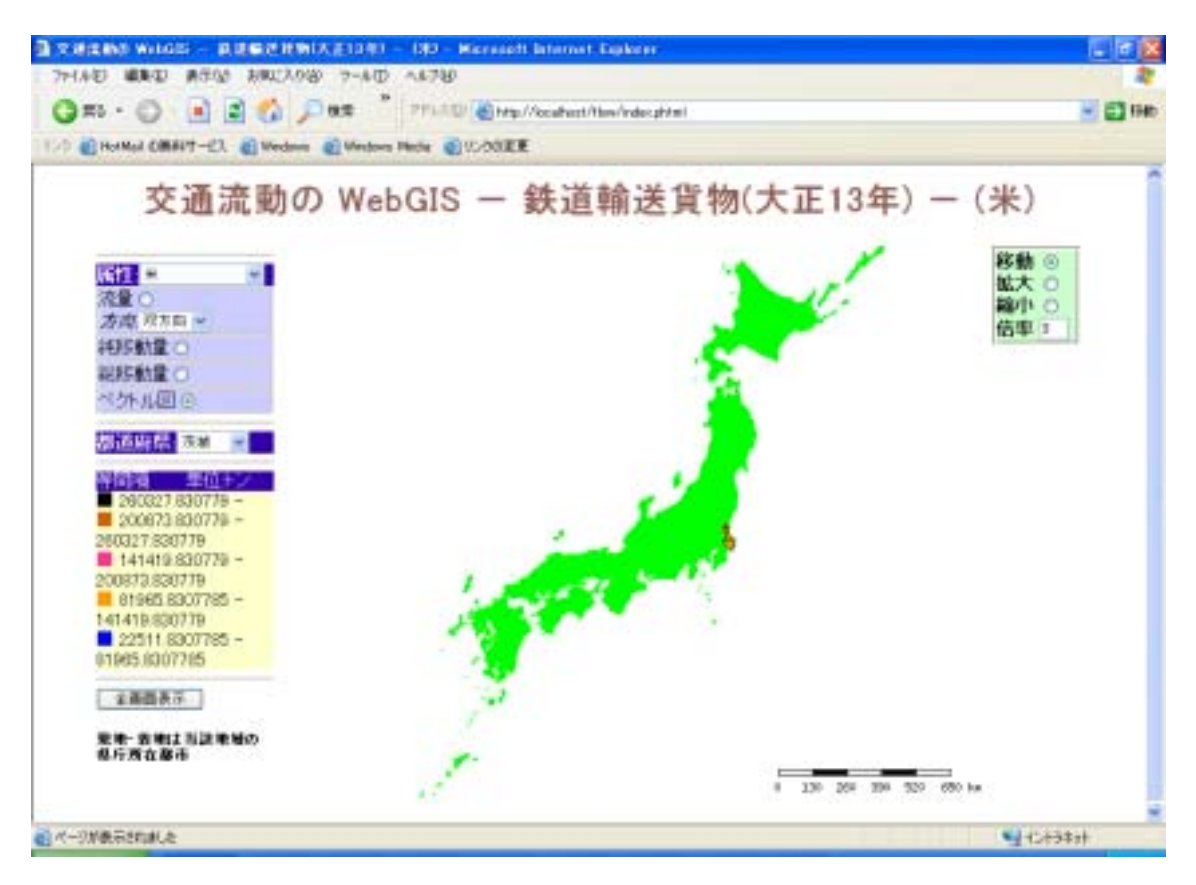

図24 ベクトル図(茨城県)

# 参考文献

- Tobler, W.(1976): "Spatial Interaction Patterns", J. of Environmental Systems, VI (4) 1976/77; pp. 271-301. http:// www.geog.ucsb.edu/~tobler/publications/pdf\_docs/movement/Spatial\_Interact.pdf
- ·大友篤(1982):『地域分析入門』,東洋経済新報社
- ・村山祐司(1991): 『交通流動の空間構造』, 古今書院